## PRZED ROZPOCZĘCIEM NALEŻY ZDEINSTALOWAĆ POPRZEDNIE WERSJE PROGRAMÓW DOSTĘPOWYCH DO AFSU

Instalacja oprogramowania umożliwiającego dostęp do AFSu

Należy pobrać następujące pliki z sieci WCh [ogłoszenie w intranecie]:

- **kfw-3-2-2.msi** (Kerberos for Windows Release 3.2.2) (opis - http://web.mit.edu/kerberos/kfw-3.2/kfw-3.2.2.html)
- krb.con
- krb5.ini
- krbrealm.con
- OpenAFSforWindows-1-6-0002.exe

(opis - http://www.openafs.org/pages/windows.html#features-release)

1. Uruchamiamy instalatora programu kfw-3-2-2.msi

|                                                                                                    | Przejdź     |
|----------------------------------------------------------------------------------------------------|-------------|
| Zadania plików i folderów       Image: Shared Folders na Jumware-host" (Z.)         Web       Polskumenty udostępnione                                                                                                    | 102<br>Jac  |
| Publicuj ten folder w sied       krbs.<br>Veb       Image: Shared Folders na<br>Jumware-host" (2.)       Image: Shared Folders na<br>Jumware-host" (2.)       krbreakm.con<br>Pik CON<br>1 KB       Image: Shared Folders na<br>Jumware-host" (2.)       OpenAES for Windows 1nst.         Image: Shared Folders na<br>Jumware-host" (2.)       Image: Shared Folders na<br>Jumware-host" (2.)       Image: Shared Folders na<br>Jumware-host" (2.)       Image: Shared Folders na<br>Jumware-host" (2.)       Image: Shared Folders na<br>Jumware-host" (2.)         Image: Shared Folders na<br>Jumware-host" (2.)       Image: Shared Folders na<br>Jumware-host" (2.)       Image: Shared Folders na<br>Jumware-host" (2.)         Image: Shared Folders na<br>Jumware-host" (2.)       Image: Shared Folders na<br>Jumware-host" (2.)       Image: Shared Folders na<br>Jumware-host" (2.)         Image: Shared Folders na<br>Jumware-host" (2.)       Image: Shared Folders na<br>Jumware-host" (2.)       Image: Shared Folders na<br>Jumware-host" (2.)         Image: Shared Folders na<br>Jumware-host" (2.)       Image: Shared Folders na<br>Jumware-host" (2.)       Image: Shared Folders na<br>Jumware-host" (2.)         Image: Shared Folders na<br>Jumware-host" (2.)       Image: Shared Folders na<br>Jumware-host" (2.)       Image: Shared Folders na<br>Jumware-host" (2.)         Image: Shared Folders na<br>Jumware-host" (2.)       Image: Shared Folders na<br>Jumware-host" (2.)       Image: Shared Folders na<br>Jumware-host" (2.)         Image: Shared Folders na<br>Jumware-host" (2.)       Image: Shared Folders na<br>Jumware-host" (2.)       Image: Shared Folders na<br>Jumware-host" (2.) | 102<br>Iler |
| Inne miejsca         Sobrealm.con         OpenAFS for Windows 1.4-0           Schared Folders na<br>"vmware-host" (2:)         Pill CON         OpenAFS for Windows Instru-<br>I KB           Model odkumenty         Image: Sobrealm.con<br>Pill CON         OpenAFS for Windows Instru-<br>CopenAFS for Windows Instru-<br>I KB           OpenAFS for Windows Instru-<br>Schared Pill         OpenAFS for Windows Instru-<br>CopenAFS for Windows Instru-<br>Schared Pill           Model odkumenty         Image: Sobrealm.con<br>Pill CON         OpenAFS for Windows Instru-<br>CopenAFS for Windows Instru-<br>tional CopenAFS for Windows Instru-<br>tional CopenAFS for Windows Instru-<br>CopenAFS for Windows Instru-<br>Structure                         | )02<br>ller |
|                                                                                                    | 154         |
|                                                                                                    |             |
| <ul> <li>Mój komputer</li> <li>Moje miejsca sieciowe</li> </ul>                                                                                                    |             |
| Szczegóły 😵                                                                                                    |             |
|                                                                                                    |             |

2. Pojawia się okno gdzie naciskamy Next

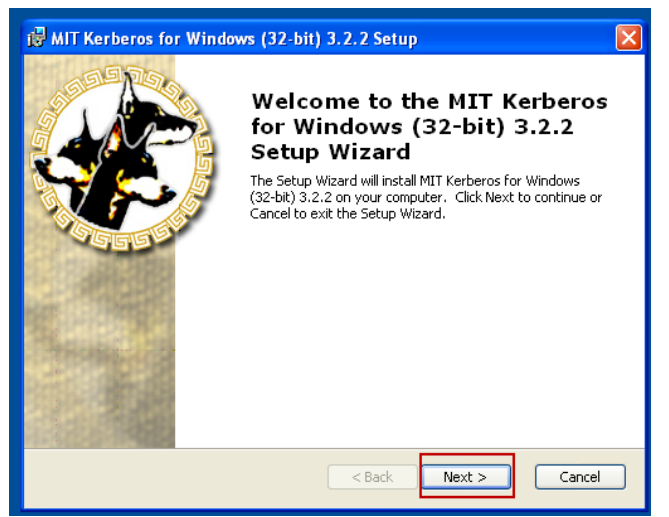

3. Następnie akceptujemy warunki licencji i naciskamy Next

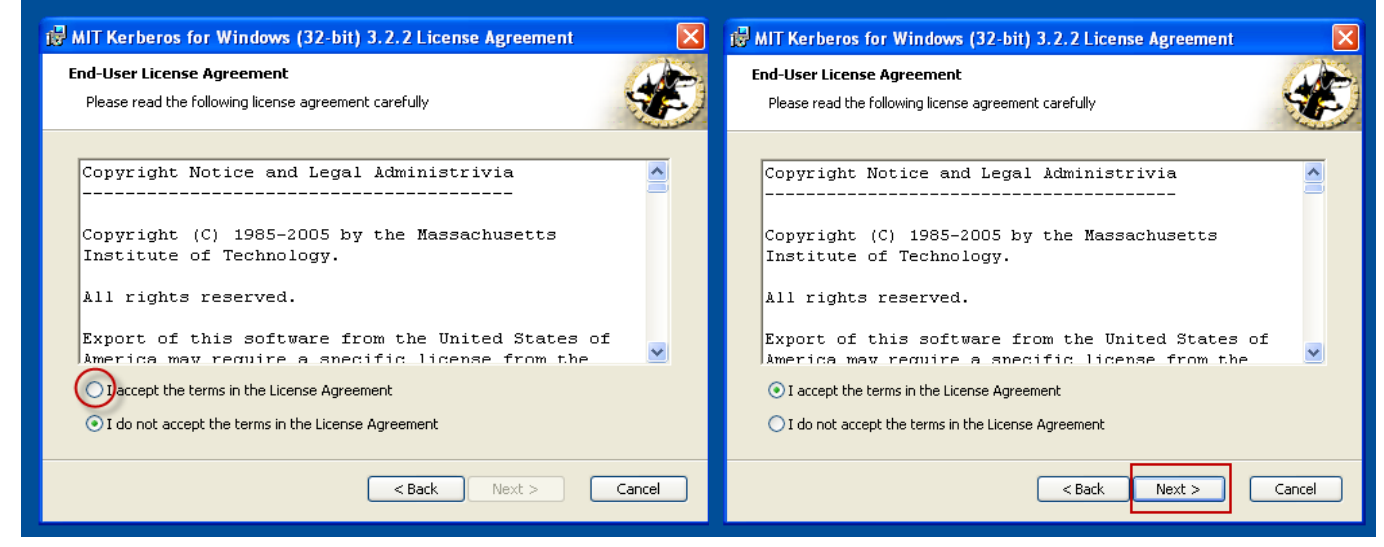

4. Wybieramy typową instalację, naciskamy Next

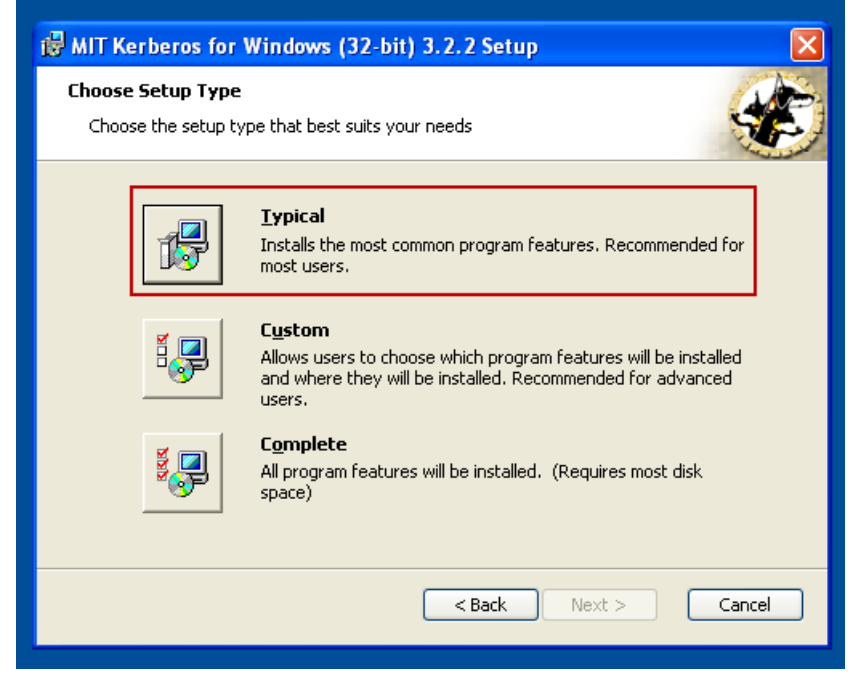

5. i spokojnie czekamy aż program zakończy działanie wyświetlając poniższy obrazek

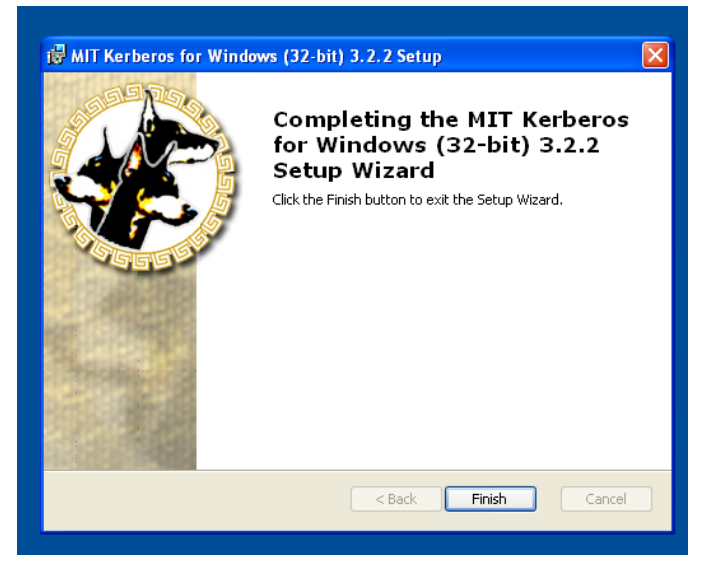

 Naciskamy *Finish.* Po zakończonej instalacji otwieramy *Mój Komputer* przechodzimy do *C:/Program Files/MIT*

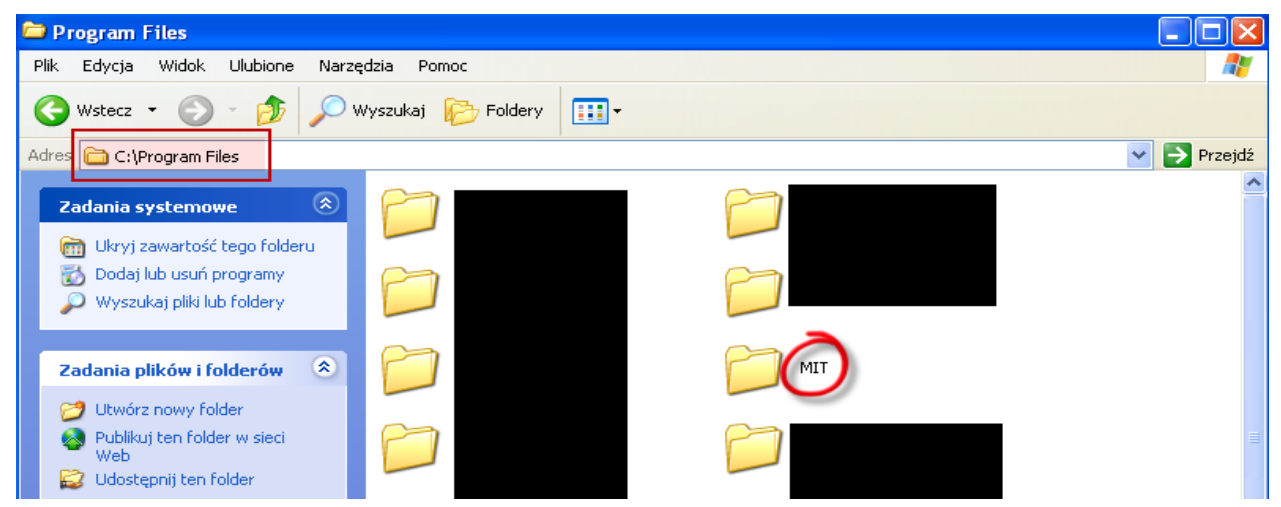

 Kopiujemy do kartoteki *C:/Program Files/MIT/Kerberos/bin* pliki konfiguracyjne: krb.con, krb5.in, krbrealm.con

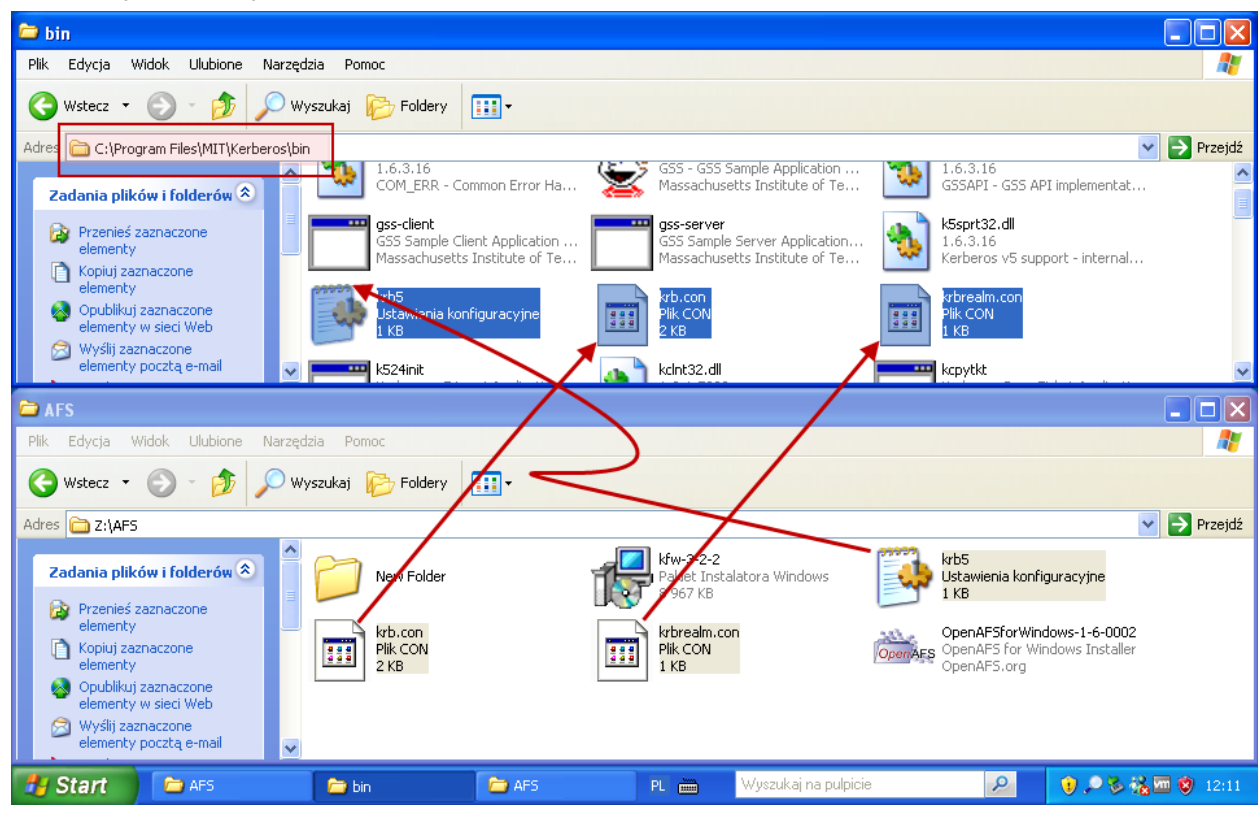

8. Na *Pasku Szybkiego Uruchamiania* powinna pojawić się ikona Designationa wskazująca działanie *Kerberosa.* W przypadku braku ikony należy wejść do menu

9. *Start/Wszystkie Programy/Kerberos for Windows* i uruchomić program *Network Identity Manager*. Uruchamiamy *Obtain new credentials* 

|                              |                                                        |          | N Nº work      | Identity Manag   | er           |                |                |
|------------------------------|--------------------------------------------------------|----------|----------------|------------------|--------------|----------------|----------------|
|                              |                                                        |          | File Creden    | ial View Options | Help         |                |                |
|                              |                                                        |          |                | 🛅 🙀 🖪            | •            | <b>(</b>       |                |
|                              |                                                        |          |                |                  | Identity     |                |                |
| Administrator                |                                                        |          |                | You curre        | ently have n | o credentials. |                |
|                              |                                                        |          |                | Click here t     | o obtain ne  | w credentials. |                |
| C Internet                   |                                                        | _        |                |                  |              |                |                |
| 🕼 Internet Explorer          | Kicrosoft Update                                       |          |                |                  |              |                |                |
| 🕋 E-mail                     | 😵 Określ dostęp do programów i ich ustawienia domyślne |          |                |                  |              |                |                |
| Outlook Express              | 😻 Windows Catalog                                      |          |                |                  |              |                |                |
|                              | 🌯 Windows Update                                       |          |                |                  |              |                |                |
| MSN Explorer                 | 🛅 Akcesoria                                            | •        |                |                  |              |                |                |
| (Nindows Media Player        | 🛅 Autostart                                            | •        |                |                  |              |                |                |
|                              | 🛅 Gry                                                  | +        |                |                  |              |                |                |
| Windows Movie Maker          | <i> [</i> Internet Explorer                            |          |                |                  |              |                |                |
|                              | MSN Explorer                                           |          |                |                  |              |                |                |
| 🥙 Windows Update             | G Outlook Express                                      |          |                |                  |              |                |                |
| Samouczek systemu Windows    | Domoc zdalna                                           |          |                |                  |              |                | ~              |
| XP XP                        | Windows Media Player                                   |          |                |                  |              |                | 2              |
| 🚽 Kreator transferu plików i | 🛞 Windows Messenger                                    |          | J              |                  |              |                |                |
| 3 ustawień                   |                                                        |          |                |                  |              |                |                |
| Wszystkie programy           | Kerbergs for Windows (32-bit)                          | N GI N   | etwork Identit | v Manager        |              |                |                |
|                              | Kerberos for Windows (32-bit)                          |          | etwork Identit | y Manager Degu   |              | _              | Kosz           |
|                              | 🕗 Wyloguj 🚺 Wyłącz komputer                            |          |                | y manager DOCUR  | neritation   |                |                |
|                              |                                                        |          | etwork Identit | y manager User l | vocumentatio | n E o o        |                |
| 🚜 Start 📄 🗁 AFS              |                                                        | PL 🛛 🙋 R | elease Notes   |                  |              | 0, •           | Se 🐔 📶 😒 12:14 |

Przy pierwszym uruchomieniu może pojawić się poniższe okno

| M    | Network Iden       | tity Manager     |                  |                  |     |  |
|------|--------------------|------------------|------------------|------------------|-----|--|
| File | e Credential Vi    | ew Options Help  |                  |                  |     |  |
| Ĉ    | 3 🦗 🚺              | R 🗶 💽            | ٦                |                  |     |  |
| 7    | Identity           | Туре             | Locati           | Service Name     |     |  |
|      | <b>S</b> Obtain ne | w credentials    |                  |                  | ? 🗙 |  |
|      | Username           | administrator    |                  |                  | •   |  |
|      | Realm              | CH.UJ.EDU.PL     |                  |                  | •   |  |
|      | 8                  | Identity adminis | trator@CH.UJ.EDI | J.PL is invalid. | ≥>  |  |

w miejsce **ADMINISTRATORA** wpisujemy swój **LOGIN** do sieci wydziałowej i pojawia się następujące okno, w którym podajemy dodątkowo **HASŁO** dostępu do sieci.

| 🕼 Ne   | etwork Ider    | ntity Mana  | iger     |             |      |           |     |  |
|--------|----------------|-------------|----------|-------------|------|-----------|-----|--|
| File ( | Credential V   | iew Option  | ns Help  | /           |      |           |     |  |
|        | R 🛅            |             | *        | $ \phi $    |      |           |     |  |
| 7      | Identity       |             | Туре     | Locati      | Serv | rice Name |     |  |
|        |                | @CH.U       | JJ.EDU.P | L (Defau    | lt)  |           |     |  |
| R.     | 🕽 pilch@CH     | .UJ.EDU.    | PL - New | credentials |      |           | ? 🛛 |  |
| ι      | Username       |             |          |             |      |           | -   |  |
| F      | Realm          | CH.UJ.EDI   | J.PL     |             |      |           | •   |  |
| F      | Password for p | oilch@CH.UJ | I.EDU.PL | ****        | **** |           |     |  |
|        |                |             |          | <u>O</u> k  |      | ncel      | ≥>  |  |

Wygląd pojawiających się okien może być dwojakiego rodzaju i przełączenie odbywa się poprzez klawisz **F7**.

Także przy pierwszym uruchomieniu pojawi się ostrzeżenie, które ignorujemy wciskając **Close** 

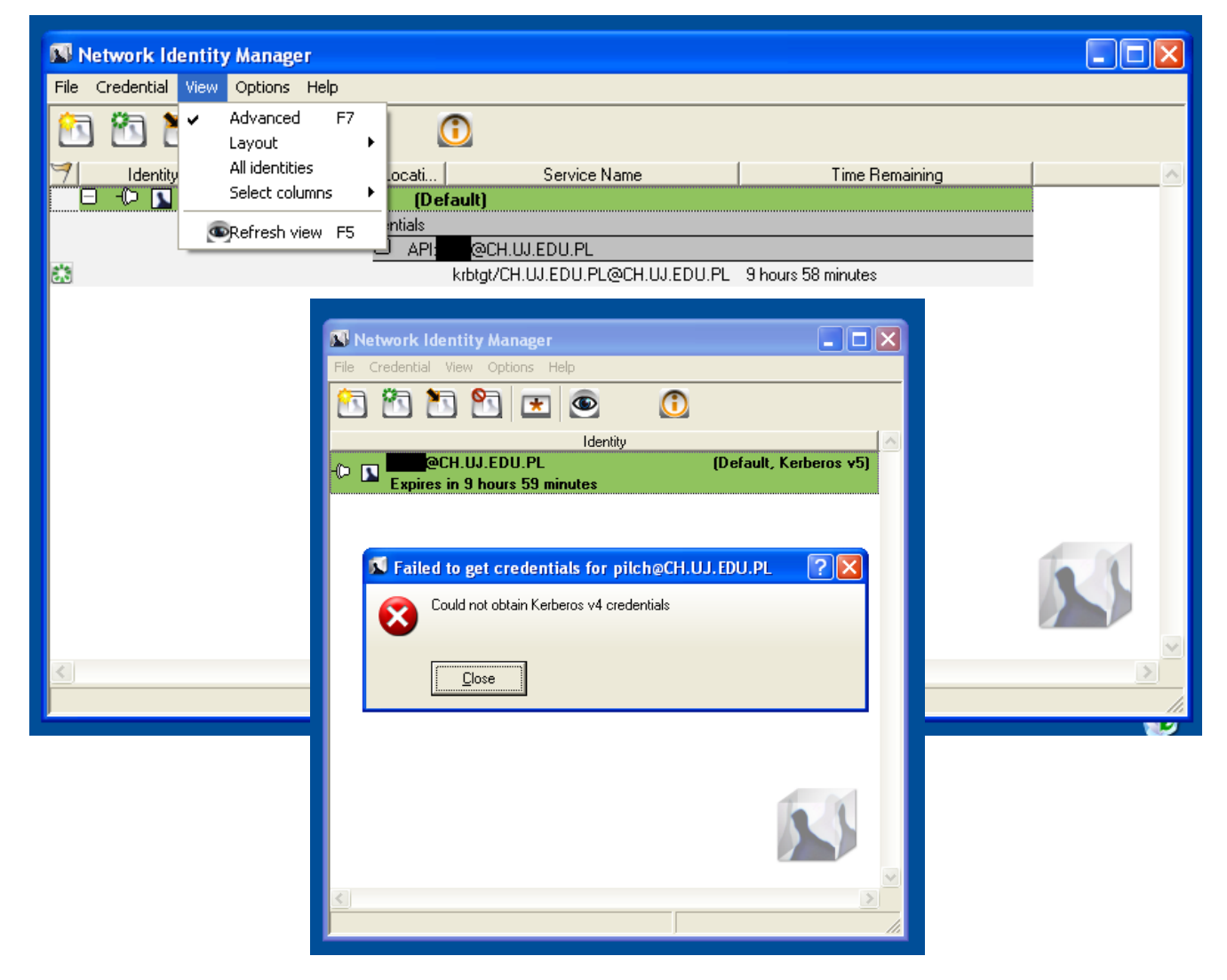

Na pasku zadań nastąpi zmiana wyglądu ikony, jeżeli otrzymamy uprawnienia

dostępu do sieci wydziałowej 🔽 🌖 🗢 🗞 🔤 🦁

1. Uruchamiamy program **OpenAFSforWindows-1-6-0002.exe** 

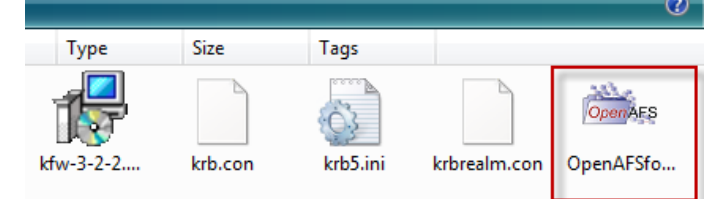

## 2. I wciskając Next lub I Agree

| 🖦 OpenAFS 1.6.0002 Set                                                                       |                                                                                                    | 🖦 OpenAFS 1.6.0002 Setup                                                                                                    |
|----------------------------------------------------------------------------------------------|----------------------------------------------------------------------------------------------------|----------------------------------------------------------------------------------------------------|
|                                                                                              | Welcome to the OpenAFS 1.6.0002<br>Setup Wizard<br>This witzerd will guide you through the installation of<br>OpenAFS 1.6.0002.<br>It is recommended that you close all other applications<br>before starting Setup. This will make it possible to update<br>relevant system files without having to reboot your<br>computer.<br>Click Next to continue. | License Agreement<br>Please review the license terms before installing OpenAFS 1.6.0002.<br>Press Page Down to see the rest of the agreement.<br>IEM Public License Version 1.0<br>THE ACCOMPANYING PROGRAM IS PROVIDED UNDER THE TERMS<br>OF THIS IBM PUBLIC LICENSE ("AGREEMENT"). ANY USE,<br>REPROPODUCTION OR DISTRIBUTION OF THE PROGRAM<br>CONSTITUTES RECIPIENT'S ACCEPTANCE OF THIS AGREEMENT.<br>1. DEFINITIONS |
|                                                                                              | Next > Cancel                                                                                                    | Nullsoft Install System v2.46                                                                                                    |
| 🛎 OpenAFS 1.6.0002 Set                                                                       | ир 🔲 🔼                                                                                                    | 🖦 OpenAFS 1.6.0002 Setup                                                                                                    |
| Choose Components<br>Choose which features of Op                                             | enAFS 1.6.0002 you want to install.                                                                                                    | Choose Install Location<br>Choose the folder in which to install OpenAF5 1.6.0002.                                                                                                    |
| Check the components you w install. Click Next to continue.                                  | ant to install and uncheck the components you don't want to                                                                                                    | Setup will install OpenAFS 1.6.0002 in the following folder. To install in a different folder, click<br>Browse and select another folder. Click Next to continue.                                                                                                    |
| Select the type of install:<br>Or, select the optional<br>components you wish to<br>install: | AFS Client  AFS Client  AFS Control Center  AFS Control Center  Sophware Development Kit (SDK)  Description                                                                                                    | Destination Folder           E&Program Files(OpenAFS         Browse                                                                                                    |
| Space required: 4.7MB                                                                        | Position your mouse over a component to see its description.                                                                                                    | Space required: 4.7MB<br>Space available: 2.7GB<br>Nullsoft Install System v2.46<br>< Back Next > Cancel                                                                                                    |

3. Dochodzimy do okna, w którym należy zaznaczyć drugą pozycję oraz wprowadzić następujące dane:

http://www.chemia.uj.edu.pl/siec/cfg\_files/afs/CellServDB

| 🖦 OpenAFS 1.6.0002 Setup                                                                                                    |     |
|----------------------------------------------------------------------------------------------------|-----|
| CellServDB Configuration Please choose a method for installing the CellServDB file:                                           | AFS |
| The AFS Client requires a CellServDB file in order to contact AFS file servers. Where do you want to get the CellServDB File? | J   |
| Use existing CellServDB from a previous installation.                                                                         |     |
| • Download from web address:                                                                                                  |     |
| http://www.chemia.uj.edu.pl/siec/cfq_files/afs/CellServDB O Select a file                                                     |     |
|                                                                                                    |     |
| Nullsoft Install System v2,46                                                                                                 |     |
| < Back Next > Cance                                                                                                    |     |

4. W kolejnym kroku zmieniamy *Enter AFS cell name* z *openafs.org* an *ch.uj.edu.pl* pozostawiając resztę opcji niezmienionych. Wciskamy *Next*.

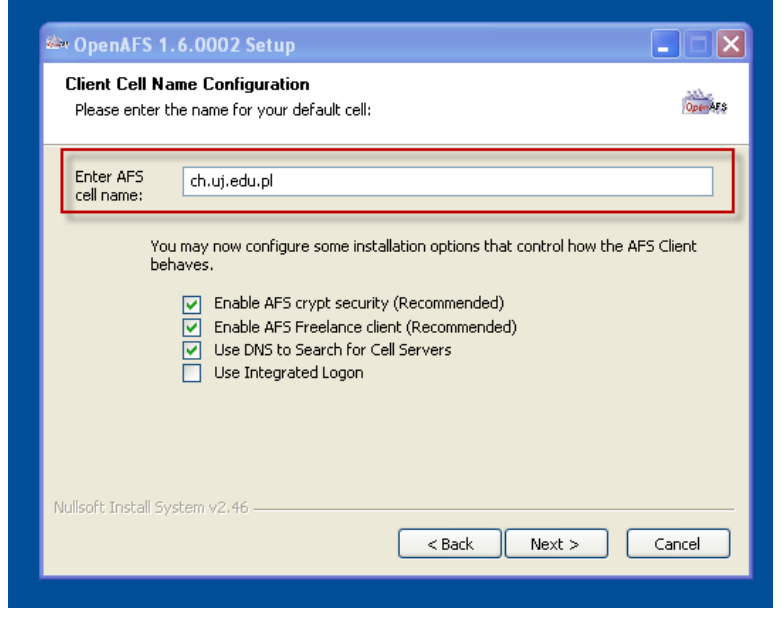

i w kolejnym oknie *Install* czekając na szczęśliwe zakończenie, po którym restartujemy system.

## UWAGA.

Jeżeli w trakcie instalacji pojawiłaby się następująca informacja:

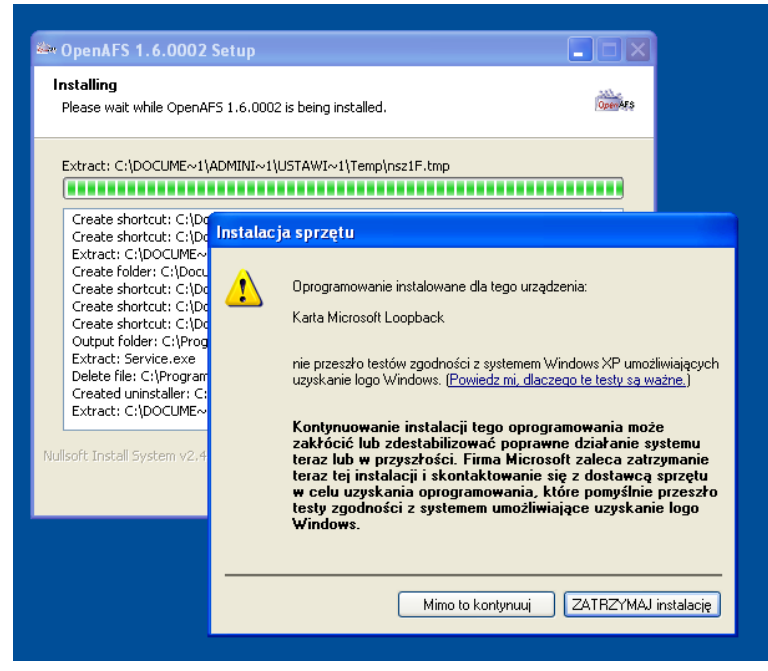

należy prowadzić ją dalej (*Mimo to kontynuuj*).

5. Po restarcie należy otworzyć Panel Sterowania i uruchomić program AFS Client

| 👺 Panel sterowania               |                                                                                                    |                                  |
|----------------------------------|----------------------------------------------------------------------------------------------------|----------------------------------|
| Plik Edycja Widok Ulubione Narzę | dzia Pomoc                                                                                                    |                                  |
| 🕲 Wstecz 👻 🕥 👻 🏂 🔎 W             | vyszukaj 🎼 Foldery 🔛 -                                                                                                    |                                  |
| Adres 📴 Panel sterowania         |                                                                                                    | 💌 🄁 Przejdź                      |
| Panel sterowania 🛞               | 🖮 🍓 🜒 💋 🧬 👸                                                                                                    | ×                                |
| 🚱 Przełącz do widoku kategorii   | AFS Client Aktualizacje Centrum Czcionki Data i godzina Dodaj lub usur<br>Configuration automatyczne zabezpieczeń programy | <ul> <li>Dodaj sprzęt</li> </ul> |

w którym należy skonfigurować dostęp do systemu plików na serwerze.

6. Jak należy wypełnić poszczególne karty pokazują poniższe obrazy

## <u>General</u>

| AFS Client Configuration                      |
|-----------------------------------------------|
| General Preferences AFS Cells Advanced        |
| Client Configuration                          |
| Cell Name: ch.uj.edu.pl                       |
| C Obtain AFS tokens when logging into Windows |
|                                               |
|                                               |
|                                               |
|                                               |
|                                               |
| Client Status                                 |
| The AFS Ulient service is running normally.   |
| Start:Service Stop Service                    |
|                                               |
|                                               |
| OK Anuluj Pomoc                               |

<u>Preferences</u> tu wciskamy **Add** i wpisujemy **porsacz.ch.uj.edu.pl** a następnie dwukrotnie **OK** 

| General Preferences AFS Cells Advanced Server Preferences Server Rank Import Add Change Tip: Servers with lower ranking numbers will be given priority when reading files over AFS. OK Anuluj Pomoc | General       Preferences         Server       Preferences         Show Volume Location Server preferences         Server       Rank    You can specify a priority rank for a server in this AFS cell. Servers with lower-numbered rankings are queried first when looking for data in AFS.         Server:       porsacz.ch.uj.edu.pl         Rank:       30000         Tip: you can specify ranks for several servers at once by using the Import button to read a text file specifying servers and their ranks.             UK       Cancel | General       Preferences         Server       Preferences         Show Volume Location Server preferences         Server       Rank         porsacz.ch.uj.edu.pl (149.156.71.253)       30000         Import       Add         Change       Tip: Servers with lower ranking numbers will be given priority when reading files over AFS.         OK       Anuluj       Pomoc |
|----------------------------------------------------------------------------------------------------|----------------------------------------------------------------------------------------------------|----------------------------------------------------------------------------------------------------|

<u>AFS Cells</u> tu wciskamy **Add** i wpisujemy **ch.uj.edu.pl**, następnie znowu na tej karcie **Add** i wpisujemy **porsacz.ch.uj.edu.pl** 

| AFS Client Configuration                                                                                                    | New Cell                                                                                                    |
|----------------------------------------------------------------------------------------------------|----------------------------------------------------------------------------------------------------|
| General       Preferences       AFS Cells         AFS Cells <ul> <li>biocenter. helsinki.fi</li> <li>bme.hu</li> <li>casu.ucsc.edu</li> <li>cede.psu.edu</li> <li>cem.ch</li> <li>cgv.tugraz.at</li> <li>chem.cmu.edu</li> <li>clarkson.edu</li> <li>club.cc.cmu.edu</li> <li>cast.nit.navy.mil</li> <li>coed.org</li> <li>cs.cmu.edu</li> <li>cs.fhm.edu</li> <li>cs.fhm.edu</li> <lics.fhm.edu< li=""> <li>cs.fhm.edu</li> <li>cs.</li></lics.fhm.edu<></ul> | New Cell         The information on this page tells AFS how to contact the specified cell.         AFS Cell:       ch.uj.edu.pl         Submount:         Servers         Server Name       Address         Add Server         Enter the name of a Volume Location Server in the specified cell.         Server Name:       porsacz.ch.uj.edu.pl         Server Address:       Cancel         W       OK         Cancel       Help |
| OK Anuluj Pomoc                                                                                                    | OK Anuluj Pomoc                                                                                                    |

następnie dwukrotnie klikamy OK widząc następujące informacje

| New Cell                                                                                                    | AFS Client Configuration                                                                                                    |
|----------------------------------------------------------------------------------------------------|----------------------------------------------------------------------------------------------------|
| New Cell         The information on this page tells AFS how to contact the specified cell.         AFS Cell:       ch.uj.edu.pl         Submount:         Servers         Server Name       Address         porsacz.ch.uj.edu.pl       149.156.71.253         Add       Change | General       Preferences       AFS Cells         AFS Cells <ul> <li>biocenter.helsinki.fi</li> <li>bme.hu</li> <li>caspur.it</li> <li>cats.ucsc.edu</li> <li>cede.psu.edu</li> <li>cern.ch</li> <li>cgv.tugraz.at</li> <li>ch.uj.edu.pl</li> <li>chem.cmu.edu</li> <li>ciemat.es</li> <li>citi.umich.edu</li> <li>clarkson.edu</li> <li>club.cc.cmu.edu</li> <li>cmf.nt.navy.mil</li> <li>coed.org</li> <li>cs.cmu.edu</li> <li>v</li> </ul> |
|                                                                                                    | Add Change Remove                                                                                                    |
|                                                                                                    | OK Anuluj Pomoc                                                                                                    |

<u>Advanced</u> wybieramy przycisk **Global Drivers** wybieramy dowolną z liter do mapowania dysku afs

| AFS Client Configuration                             | AFS Client Configuration                         |
|------------------------------------------------------|--------------------------------------------------|
| General Preferences AFS Cells Advanced               | General Preferences AFS Cells Advanced           |
| Cache Configuration                                  | Global Drives                                    |
| Cache Size: 38304 + kb                               | Globally Manned AFS Drives                       |
| Cache Path: C:\WINDOWS\TEMP\A                        | Drive AFS Path                                   |
| Chunk Size: 256 🐳 kb                                 | Map Global Drive 🛛 🗙                             |
| Status Cache:                                        | Global AFS Drive                                 |
|                                                      | Drive Letter: E:                                 |
| - Additional Advanced Parameters                     | AFS Path: F:<br>G:                               |
| Logon Adjust integrated logon settings.              | Submount: H:                                     |
| Diagnostic Enable settings for problem debugging.    |                                                  |
| Global Drives Create global AFS drive mappings.      | M: Cancel Help                                   |
| Binding Adjust network adapter binding settings      | 0:<br>Binding P:<br>brk adapter binding settings |
| Adjust network adapter binding settings.             |                                                  |
| Miscellaneous Set various other advanced parameters. | Miscellane T:<br>U:<br>U:                        |
|                                                      |                                                  |
| OK Anuluj Pomoc                                      | Y: Anului Pomoc                                  |

a następnie wpisujemy ścieżkę **\afs\ch.uj.edu.pl\user\login** i wciskamy trzykrotnie

| AFS Client Configuration                             |
|------------------------------------------------------|
| General Preferences AFS Cells Advanced               |
| Global Drives                                        |
| Globally Mapped AFS Drives                           |
| Drive AFS Path                                       |
| Map Global Drive                                     |
| Global AFS Drive                                     |
| Drive Letter: Y:                                     |
| AFS Path: \afs\ch.uj.edu.pl\user\ <mark>Login</mark> |
| Submount:                                            |
| DK Cancel Help                                       |
| Binding Adjust network adapter binding settings.     |
| Miscellaneous Set various other advanced parameters. |
| OK Anuluj Pomoc                                      |

ОК

Po chwili w panelu Mój komputer powinniśmy zobaczyć nowy dysk co kończy cały proces instalacji. Dodatkowe informacje o konfiguracjach i problemach związanych z instalacją znajdują się na stronach www wymienionych na początku instrukcji.

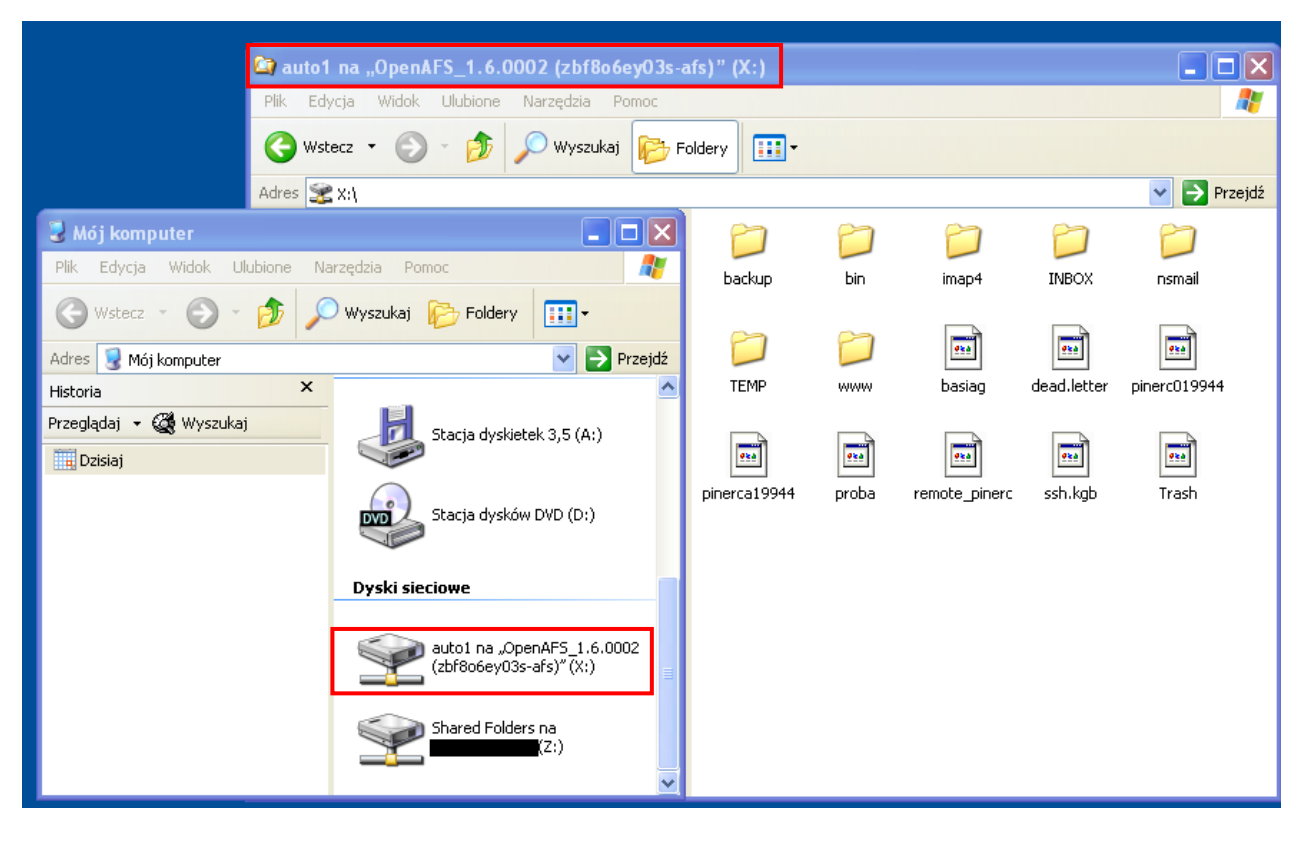